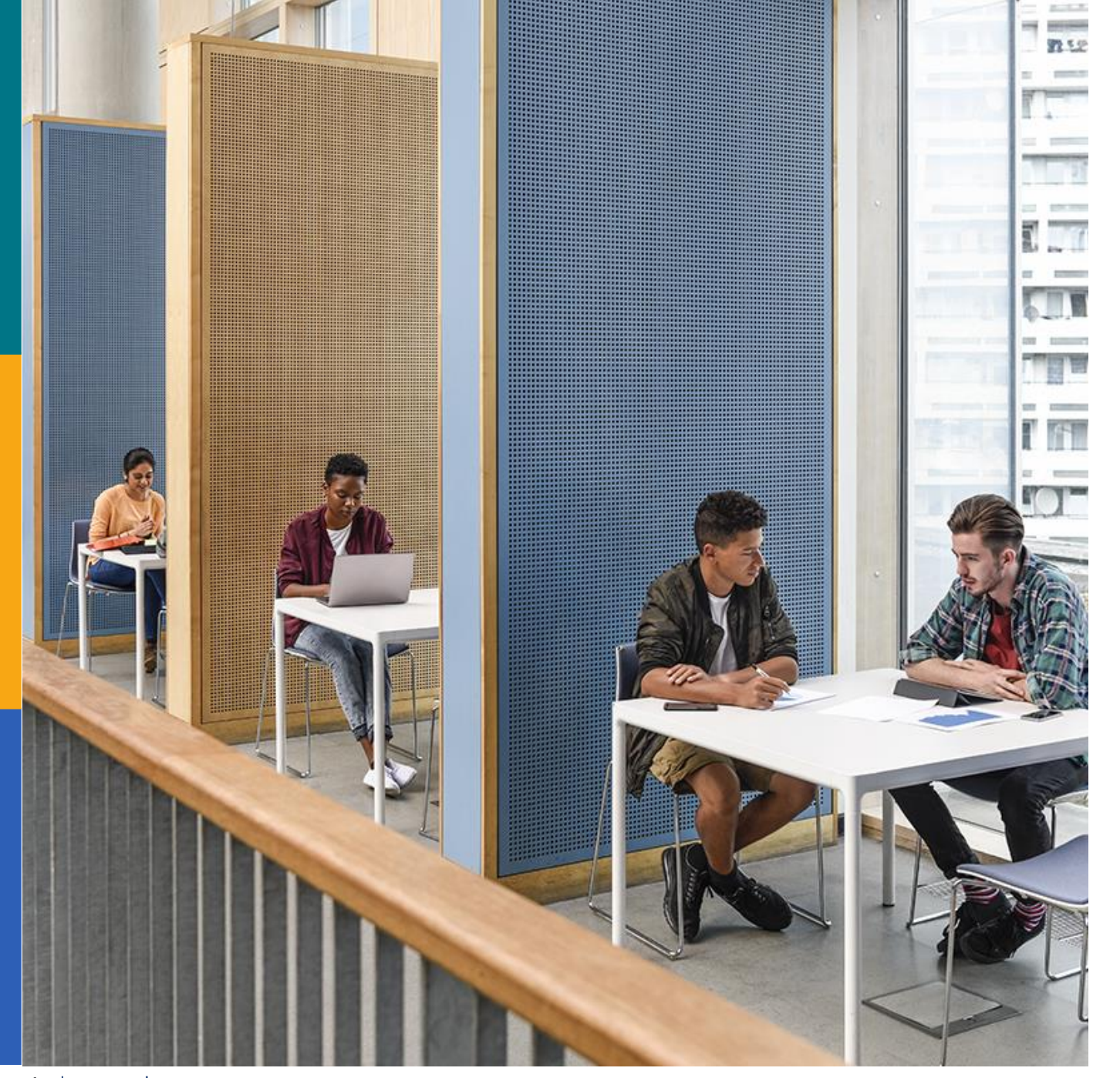

# EBSCOhost

# 新インターフェイスで 「CINAHL/MEDLINE」 サブジェクト検索

**EBSCO Information Services Japan** 

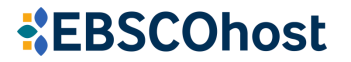

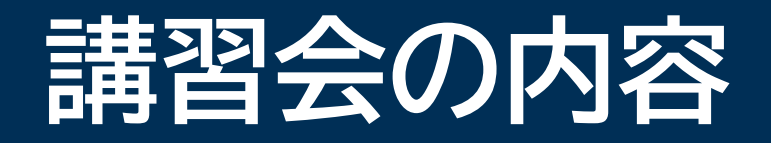

サブジェクト語/シソーラスについて
 シソーラスからのサブジェクト語検索
 フィールドを指定して検索
 サブジェクト語の見つけ方

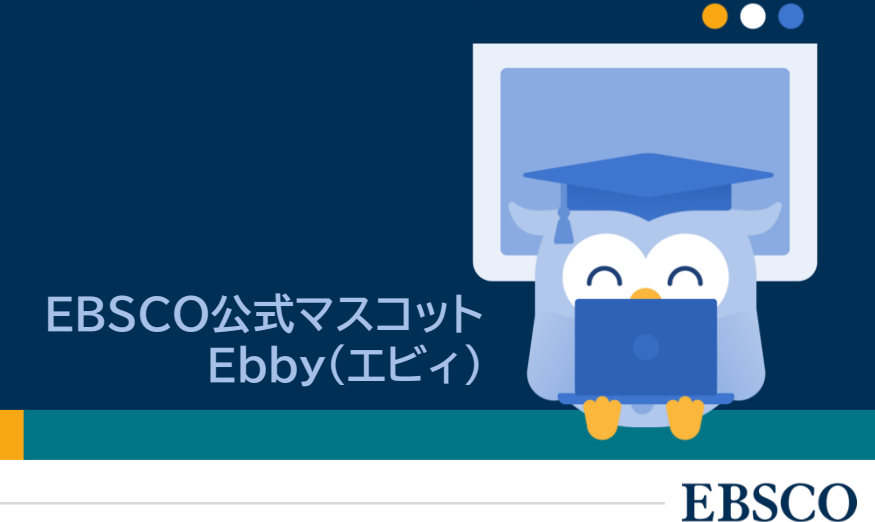

# 文献詳細内の「サブジェクト語」

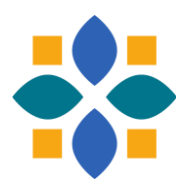

| EBSCO Demo       |                                                                                               |                           |
|------------------|-----------------------------------------------------------------------------------------------|---------------------------|
|                  | 検索中: CINAHL Ultimate                                                                          | <b>O</b> MyEBSCO          |
| *EBSCOhost       | back pain AND exercise                                                                        | ⊗ Q                       |
|                  | Major Subjects                                                                                |                           |
| マイ ダッシュボード 🛛 🗸 🗸 | Exercise<br>Aging                                                                             |                           |
| 🗘 プロジェクト         | Pain Prevention and Control       Physical Therapists                                         | ₩00土闼(ノーマ)か<br>⁺ブジェクト語として |
| 口 保存済み           | Pain Management                                                                               | 付けられています                  |
| ③ 最新のアクティビティ     | Minor Subjects                                                                                |                           |
| 11 予約および貸出       | Osteoarthritis; Physical Activity; Confidence; Psychological Well-Being; Yoga; Aged; Tai Chi; |                           |
| ♪ アラート           | Stress; Antiinflammatory Agents                                                               |                           |
|                  | Journal Subset                                                                                |                           |
| 調査ツール            | Consumer Health; Editorial Board Reviewed; Expert Peer Reviewed; Peer Reviewed; USA           |                           |
| Q 新規検索           |                                                                                               |                           |
|                  | ISSN                                                                                          |                           |
|                  | 1058-0832                                                                                     |                           |

## サブジェクト語/シソーラス とは

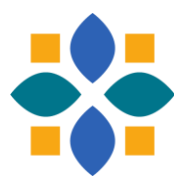

### サブジェクト語

- ・ 文献のテーマを表す言葉(主題語)
- データベース作成機関が内容に沿って付与
- 専門家によって分類された状態から文献検索できる

## シソーラス

- サブジェクト語を収録した語彙集
- ・ 同意語/関連語も含み、階層構造
- ・ 含むサブジェクト語(統制語)や構成はデータベースにより異なる

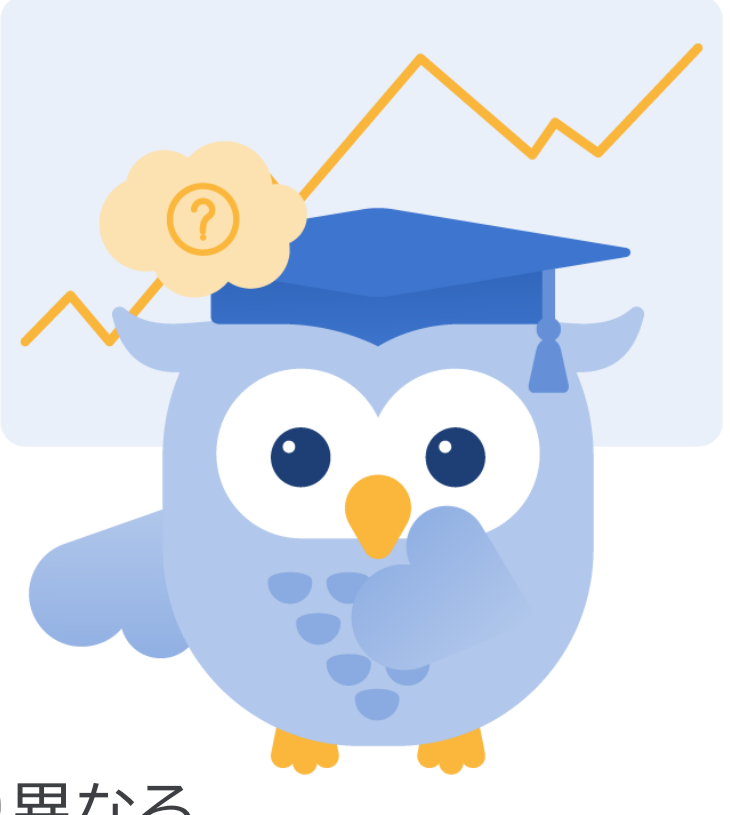

### シソーラス内のサブジェクト語は「統制語」

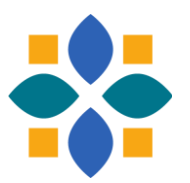

### 一つの概念は一つのサブジェクト語として管理されている

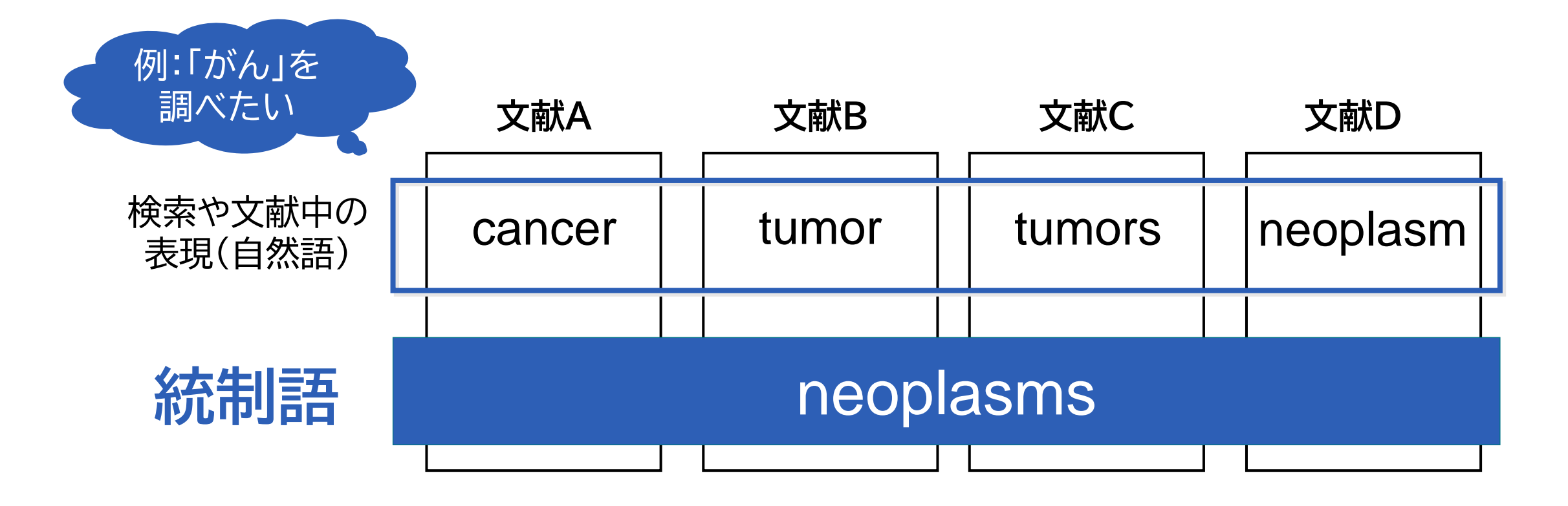

### シソーラス内の階層構造(CINAHLの例)

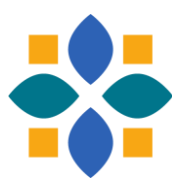

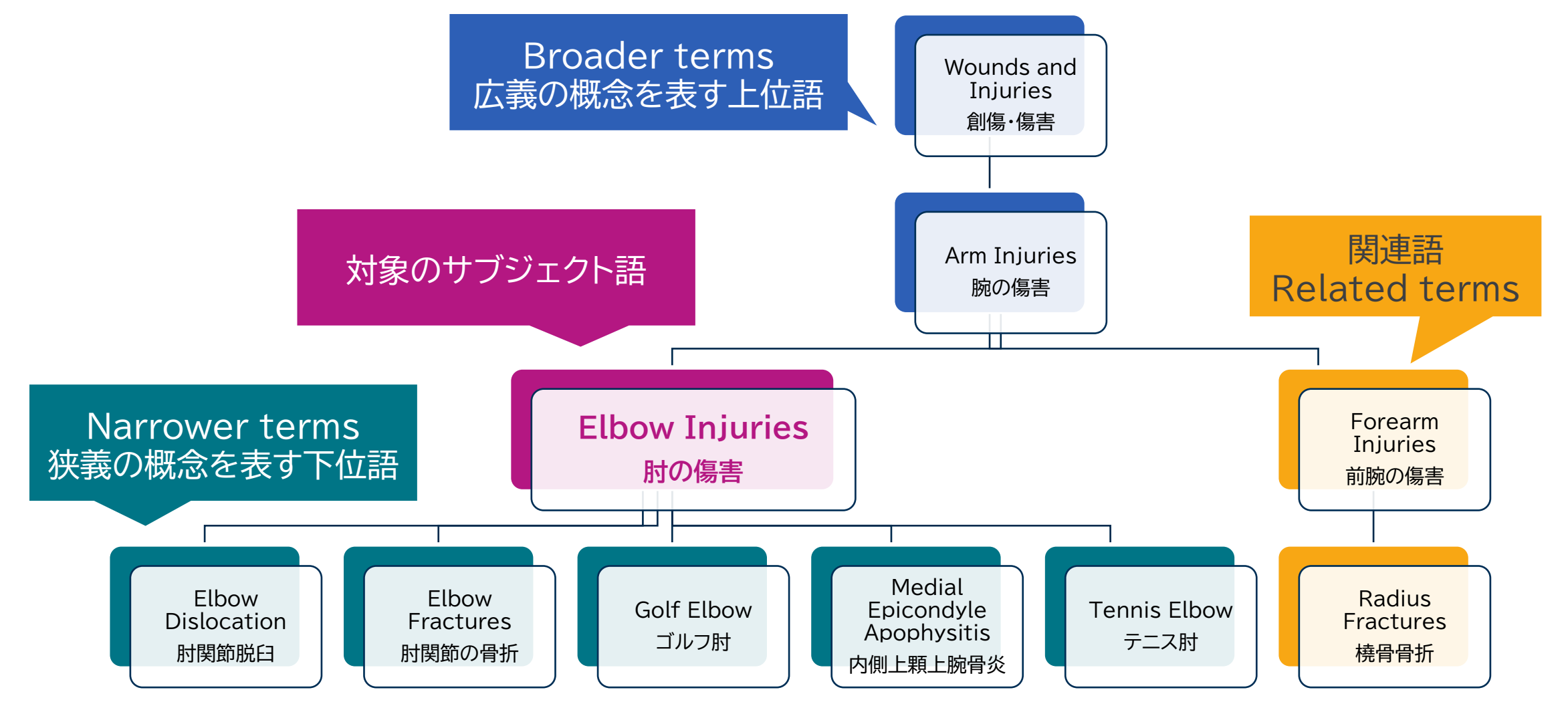

6 | www.ebsco.com

# シソーラス検索を実践 CINAHLのシソーラスからのサブジェクト検索

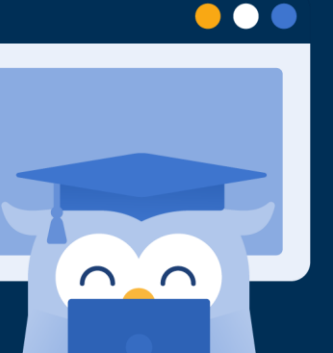

**EBSCO** 

## シソーラス検索の手順①

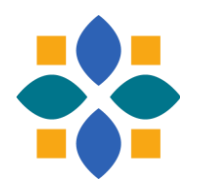

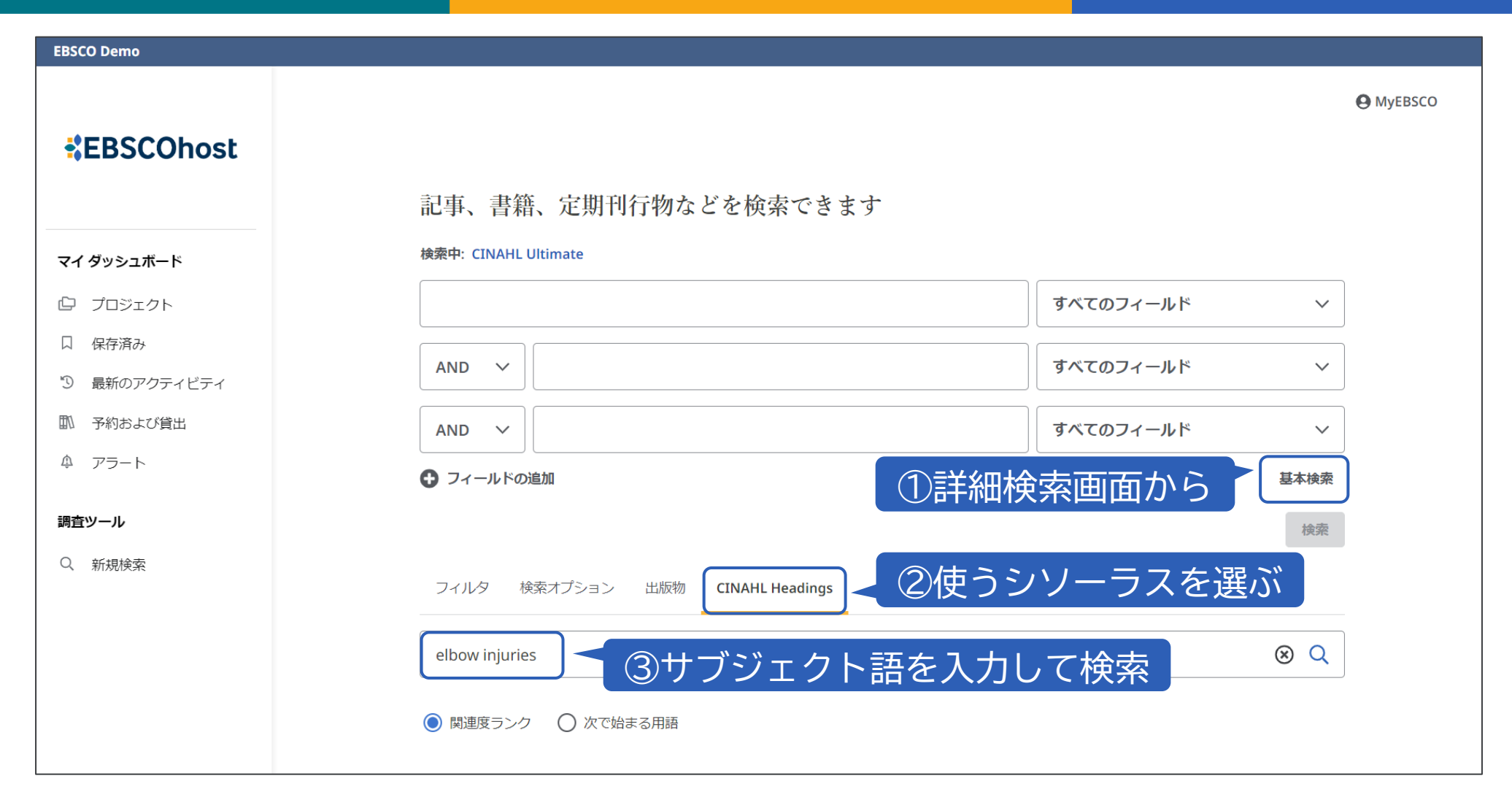

## シソーラス検索の手順2

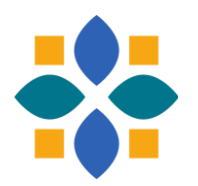

| EBSCO Demo                                                          |                                    |                           |
|---------------------------------------------------------------------|------------------------------------|---------------------------|
| *EBSCOhost                                                          | フィルタ 検索オプション 出版物 CINAHL Headings   | MyEBSCO                   |
| <b>マイ ダッシュボード</b><br>① プロジェクト                                       | ● 関連度ランク ○ 次で始まる用語                 | ⑧設定(次スライド)後<br>押すと検索式に入る  |
| <ul> <li>□ 保存済み</li> <li>□ 最新のアクティビティ</li> <li>□ 予約および貸出</li> </ul> | ④用語をクリックして<br>ッリー表示                | 次を使用して用語を結合: OR V 検索条件に追加 |
| ♪ アラート<br>調査ツール                                                     | 用語<br>Elbow Injuries               |                           |
| Q 新規検索                                                              | Injuries, Elbow 使用: Elbow Injuries |                           |
|                                                                     | Elbow                              |                           |

## シソーラス検索の手順③

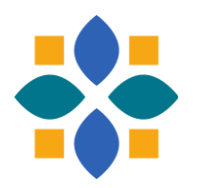

| EBSCO Demo   |                                                   |                                  |                |       |       |
|--------------|---------------------------------------------------|----------------------------------|----------------|-------|-------|
| *EBSCObast   | 6                                                 | サブジェクト語が                         |                | 下位語   | も含める? |
| EBSCOHOSE    | ッリー表示: Elbow Injuries                             | 「ファーマの又歌?                        | メジャーコンセプト      | 拡張    |       |
|              | Diseases                                          |                                  |                |       |       |
| マイ ダッシュボード   | <ul> <li>Injury, Occupational Disease,</li> </ul> | Poisoning                        |                |       | ~     |
| └□ プロジェクト    |                                                   |                                  |                |       |       |
| 口 保存済み       | Wounds and Injuries                               |                                  |                |       | ~     |
| り 最新のアクティビティ |                                                   |                                  |                |       |       |
| 11 予約および貸出   | Arm Injuries                                      |                                  |                |       | ~     |
| ゆ アラート       | Elbow Injuries                                    |                                  |                |       | ^     |
| ⑤チェックして      | □ すべてのサブヘディングを選択                                  |                                  |                |       |       |
| 詳細カテゴリを表示    | Blood/BL                                          | Etiology/ET                      | Prognosis/P    | R     |       |
| (選択は任意)      | Cerebrospinal Fluid/CF                            | Familial And Genetic/FG          | Radiography/RA |       |       |
|              | Chemically Induced/CI                             | History/HI                       | Risk Factors   | /RF   |       |
|              | Classification/CL                                 | Immunology/IM                    | Rehabilitatio  | on/RH |       |
|              | Complications/CO                                  | Legislation And Jurisprudence/LJ | 🗌 Radiotherap  | y/RT  |       |

## その他①:フィールドを指定して検索

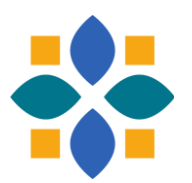

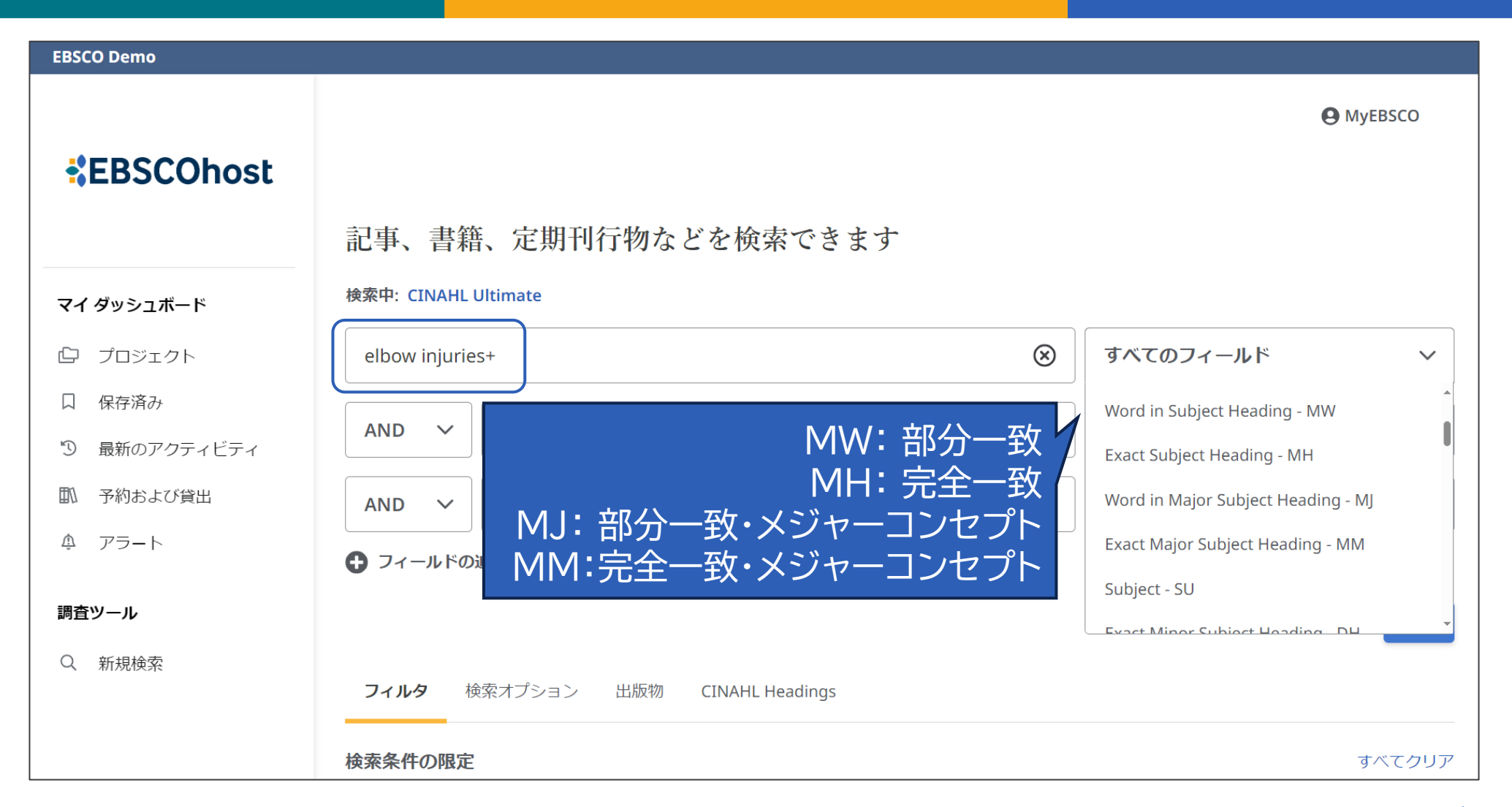

# その他2:サブジェクト語の見つけ方

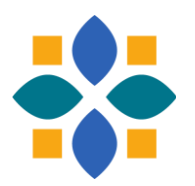

| EBSCO Demo                                    |                     |                                                                                                    |                                                                                             |
|-----------------------------------------------|---------------------|----------------------------------------------------------------------------------------------------|---------------------------------------------------------------------------------------------|
| *EBSCOhost                                    | 検索中: CINAHL Ultimat | 。<br>①思いつく英単語でキーワード検索してみ                                                                                                    | € MyEBSCO<br>⊗ Q                                                                            |
| <b>マイダッシュボード ∨</b>                            | <ul> <li></li></ul> | )<br>◆ 査読<br>◆ 型問<br>✓                                                                                                    | 詳細検索<br>長示: 10 ~                                                                            |
| <ul><li>口 保存済み</li><li>③ 最新のアクティビティ</li></ul> | 1                   | ◆ 査読済み │ 学術誌                                                                                                    | □ :                                                                                         |
| ① 予約および貸出 ② アラート                              |                     | Allergic rhinitis (hay fever) and its homoeopathic management.<br>著者: <u>Chandarana, Jaykumar</u> ; <u>Juneja</u> , <u>Anjana</u> · 検索場所: Homoeopathic Heritage, Jan2023 · CINAHL U<br>Allergic rhinitis although is never a serious or life-threatening condition, it is actually a challenge to th<br>decades there is no systematic sure shot medication. <i>Hay fever</i> every <i>fever</i> is very common and arour | lltimate<br>e medical fraternity as even after<br>nd 15% to 20% 表示件数を増やす                    |
| <sup> 適ツール</sup> ②文献のサ をチュ                    | ブジェクト<br>cック        | サブジェクト: Rhinitis, Allergic, Seasonal Drug Therapy; Homeopathic Agents Therapeutic Use; Treatm<br>Rhinitis, Allergic, Seasonal Symptoms; Physical Examination; Rhinitis, Allergic, Seasonal Diagnosis; Ho<br>n and Dosage; Middle Aged: 45-64 years; Male 折りたたみ                                                                                                    | nent Outcomes; Male; Middle Age;<br>pomeopathic Agents Administratio<br>が同意語を認識して<br>語があるかも |

### **EBSCOhost**

いる

# サポート情報 日本語資料やチュートリアル動画のご案内

 $\bullet \bullet \bullet$ 

 $\cap$ 

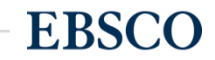

13 | www.ebsco.com

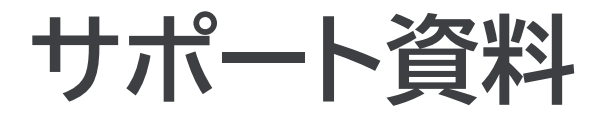

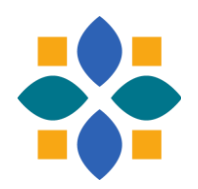

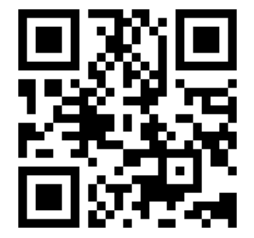

### 「EBSCO Connect」 EBSCO グローバルサポートサイト https://connect.ebsco.com/s/?language=en US

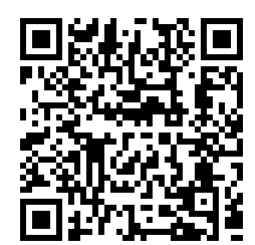

「EBSCO Connect 日本語資料」日本語ドキュメントを随時更新 https://connect.ebsco.com/s/article/%E6%97%A5%E6%9C%AC% E8%AA%9E%E8%B3%87%E6%96%99?language=en US

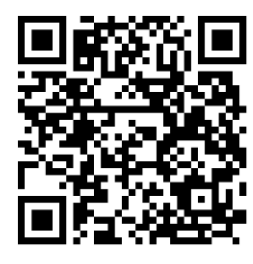

「EBSCO Japan YouTubeチャンネル」チュートリアル/講習会動画を随時更新 https://www.youtube.com/channel/UCAdoQg1ki8xvDdjO9xuCjGA

<u>お問い合わせ・ご質問など</u> EBSCO Japan 代表メール: jp-ebscohost@ebsco.com

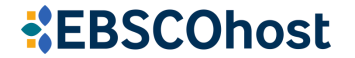